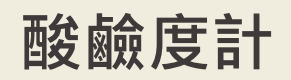

Model: pH485 操作手冊

V1.09

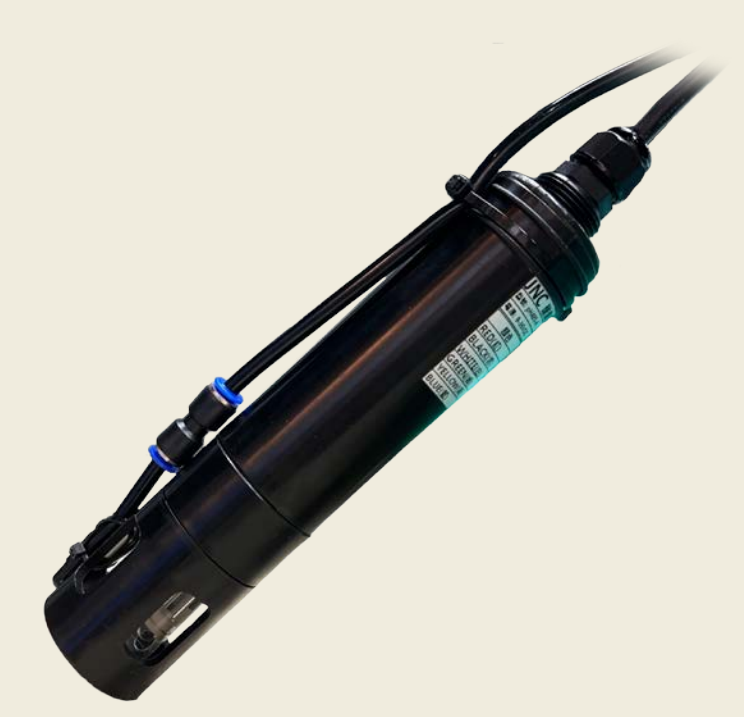

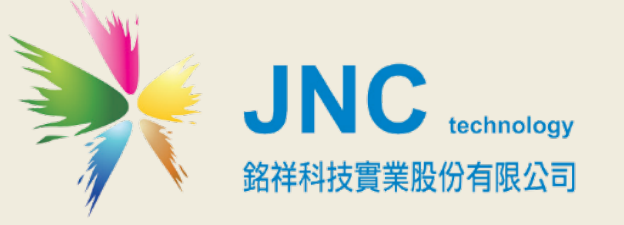

目錄

一、產品概述 1

1-1 規格 1

- 二、配線方式 1
- 三、設備操作說明 2

3-1 連接方式 2

3-2 校正方式 3

3-3 自清設定 4

3-4 系統設定 4

四、保養清潔 5

- 4-1 拆下噴頭 5
- 4-2 裝上清潔瓶 6

4-3 清水沖洗 7

4-4 裝回噴頭 8

## 五、校正說明 9

5-1 手機連上 WI-FI (產品序號) 9

5-2 開啟 GOOGLE 瀏覽器,網址為(192.168.1.80) 9

5-3 進入校正畫面(標準液校正) 10

5-4 拆下噴頭 11

5-5 裝上 PH 7 校正瓶執行校正 12

5-6 裝上 PH 4 校正瓶執行校正 13

5-7 亦可輸入樣品濃度執行校正 14

5-8 查看斜率 14

5-9 裝回噴頭 15

六、MODBUS 表 16
七、MODBUS 字節格式說明 18
7.1 INT16 讀取即時值(FUNCTIONO3) 18
7.2 FLOAT 讀取即時值(FUNCTIONO3) 19
7.3 INT16 讀取即時值(FUNCTIONO4) 20

7.4 FLOAT 讀取即時值(FUNCTION04) 21

7.5 執行自清(FUNCTION05) 22

## 一、產品概述

### 1-1 規格

|      | pH規格             |                                             | 溫度規格                |
|------|------------------|---------------------------------------------|---------------------|
|      | 0~14.00pH        | 溫度原理                                        | NTC30K              |
| 量測範圍 | 斜率讀值70~130%      | 量測範圍                                        | -10~120°C自動溫度補償     |
|      | 零點電位-50~50mv     | 精確度                                         | ±0.2°C              |
| 精確度  | ±0.1 pH          | 解析度                                         | 0.1°C               |
| 解析度  | 0.01 pH          | 再現性                                         | 0.1°C               |
| 電極耐壓 | Max. 50 Psig     |                                             | 其他規格                |
| 招作泅应 |                  | 上方連結方式                                      | 3/4″ NPT牙口          |
| 쁐作温度 | 0~60°C           | 下方連結方式                                      | M42牙口               |
| 亡体计图 | <b>TOO 1</b> 5曲  | 外殼材質                                        | 聚丙烯(PP),抗酸鹼/食品級/零溶出 |
| 又應時间 |                  | 電極材質                                        | 玻璃                  |
|      | RS-485Modbus RTU | 尺寸                                          | ø45*L214mm          |
| 通知をず | Wi-Fi Modbus TCP | 重量                                          | ≤340公克              |
| 通訊力式 | Web瀏覽器直讀         | 雨店                                          | 12VDC(有自清時)         |
|      | (192.168.1.80)   | 电源                                          | 9~36VDC(無自清時)       |
|      |                  | 打雷旦                                         | 1.6W(有自清時)          |
|      | 歐盟CE安全認證         | 和电里<br>———————————————————————————————————— | 0.8W(無自清時)          |
| 安規認證 | 美國FCC認證          | 線長                                          | 3公尺                 |
|      |                  | 防水等級                                        | IP68                |

※RS485 傳輸速率預設為 9600 bps , 預設站號為 50

## 二、配線方式

| 線色         | 功能            | 線色        | 功能            |
|------------|---------------|-----------|---------------|
| 紅色(Red)    | DC 12~24V     | 黑色(Black) | GND           |
| 白色(White)  | RS485 : D+(A) | 綠色(Green) | RS485 : D-(B) |
| 黃色(Yellow) | 自清泵(V+)       | 藍色(Blue)  | 自清泵(V-)       |

## 三、設備操作說明

#### 3-1 連接方式

於手機上搜尋 Wifi 訊號,找尋 Wifi 名稱為 WQS\_pH\_XXXXX,並連線至該設備,其中 XXXXX 為 設備序號,於連線後開啟 Chrome 瀏覽器』輸入「192.168.1.80」即進入設備畫面,如圖一。

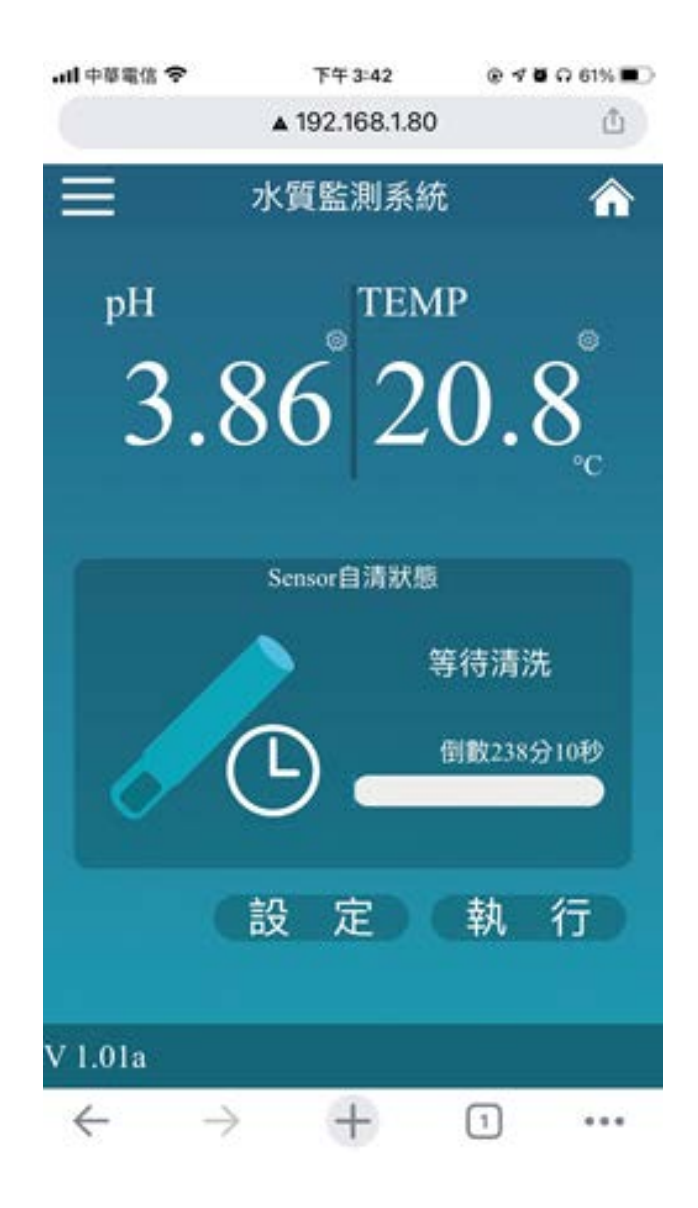

(圖一、感測器首頁)

#### 3-2 校正方式

點選畫面上的數值即進入校正模式,如圖二,此時 Modbus 通訊數值會 Keep 於點選校正時的濃度值,故建議於感測器取出前先點選校正,於校正模式中即可依需求選擇『標準液校正』或『增益 及偏移』如圖三。

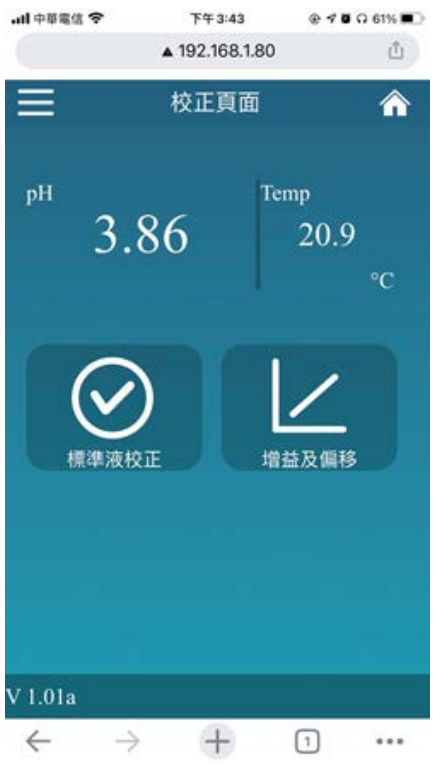

(圖2、校正模式)

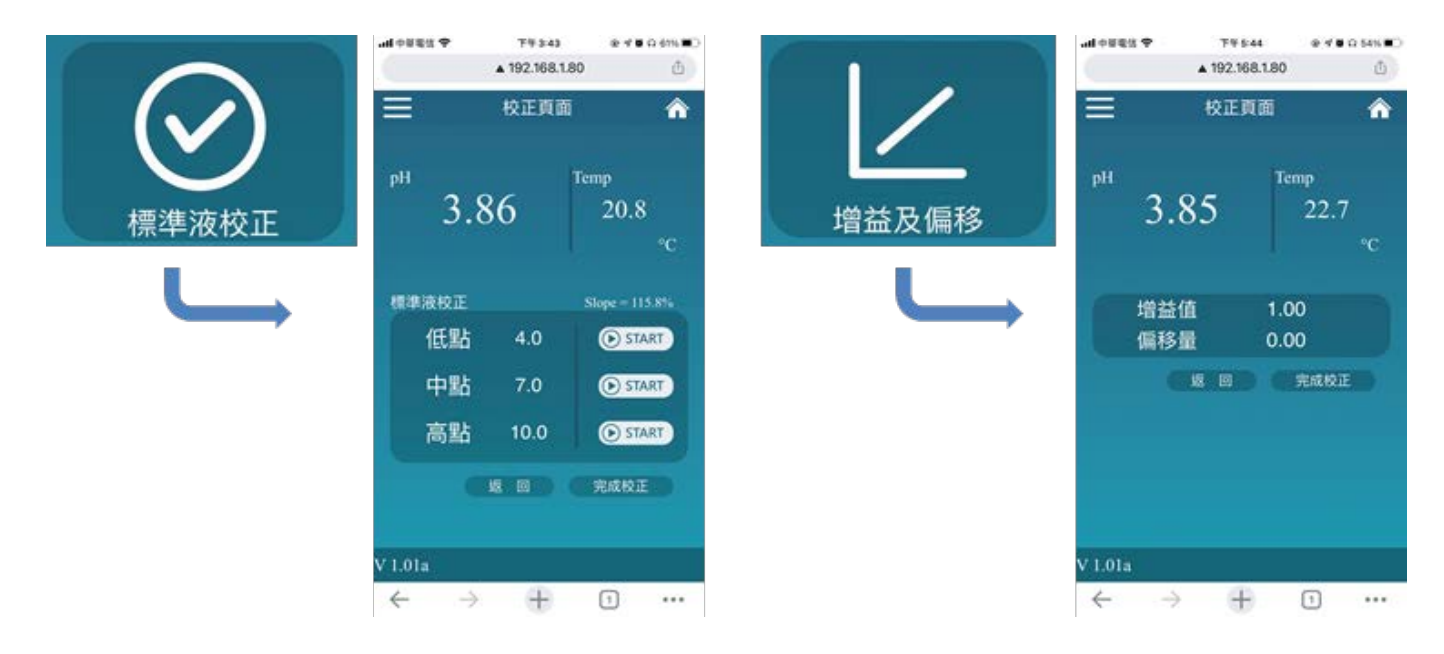

(圖3、『標準液校正』或『增益及偏移』)

#### 3-3 自清設定

於首頁下方點選設定即可進入自動清洗的設定頁,如圖四所示,即可依照使用模式設定所需之自清 週期。

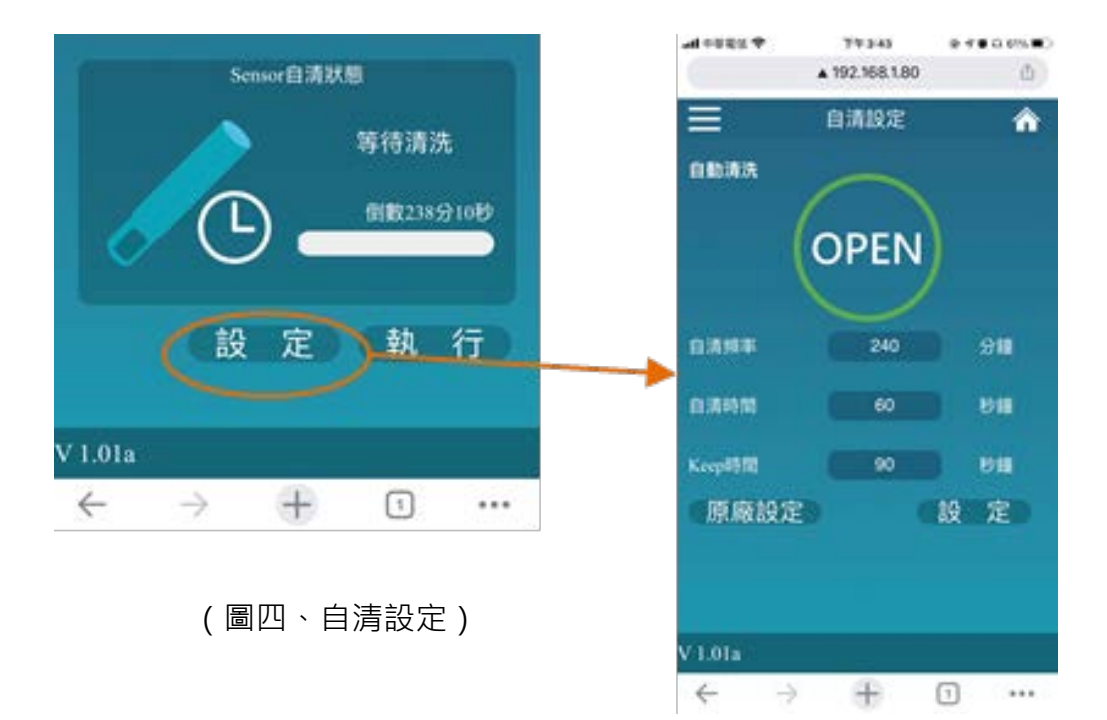

#### 3-4 系統設定

點選左上角選單即可進入『系統設定』,可直接於此執行 RS485 相關設定,如圖五。

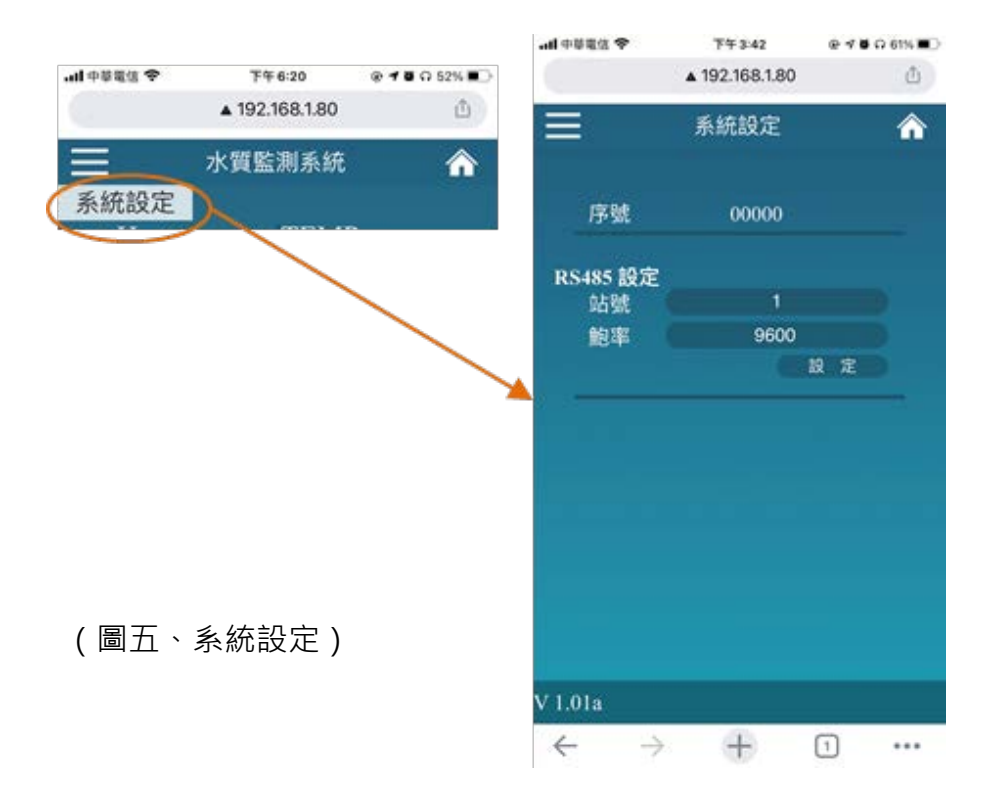

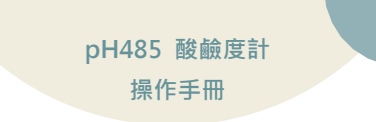

## 四、保養清潔

### 4-1 拆下噴頭

頂住藍色機關 · 將空氣管取出

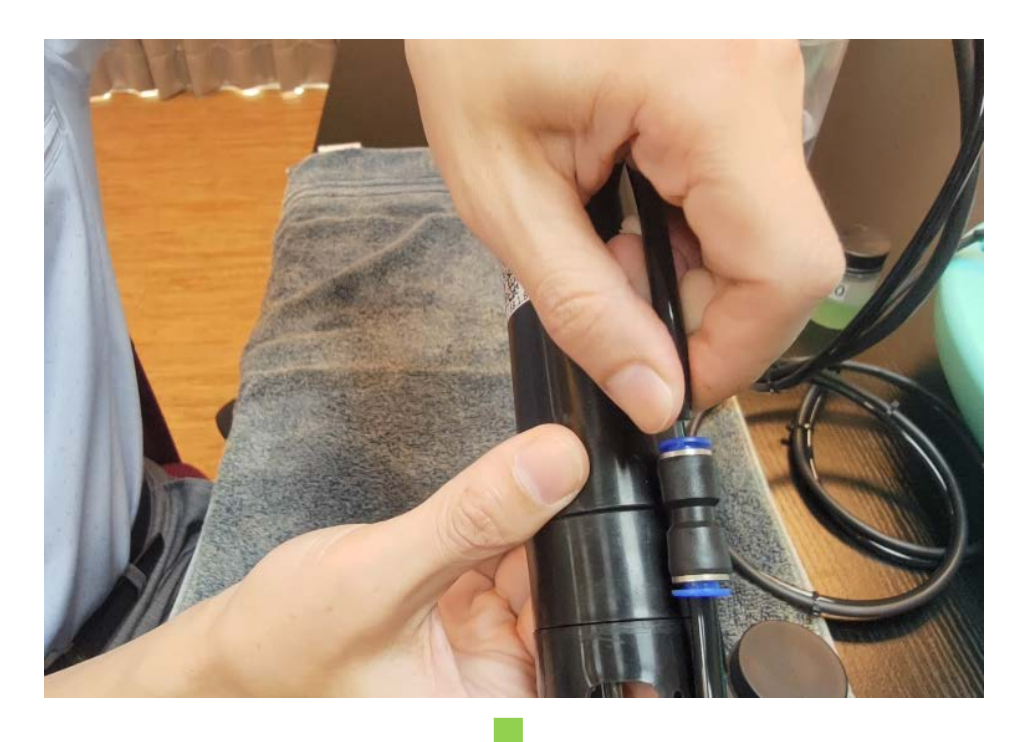

旋轉噴頭並取下

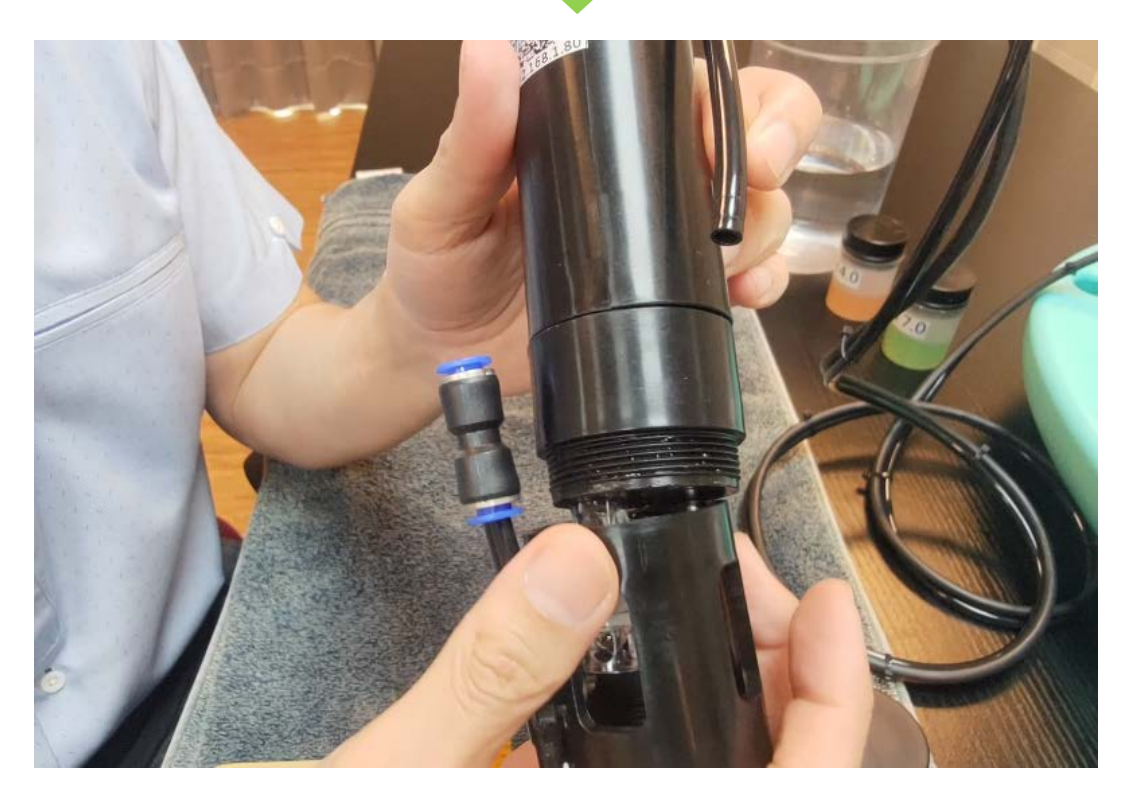

## 4-2 裝上清潔瓶

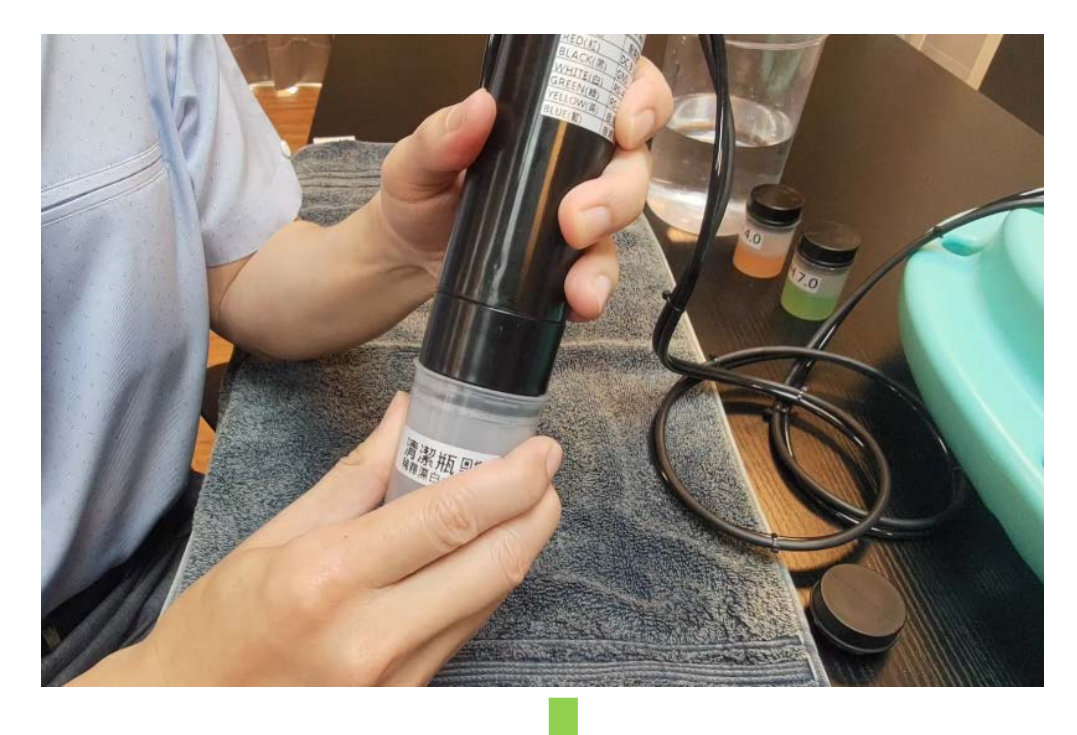

清潔液建議為 1:1 的稀釋漂白水(洗衣服的漂白水)

#### 浸泡10分鐘(或適時增加時間)

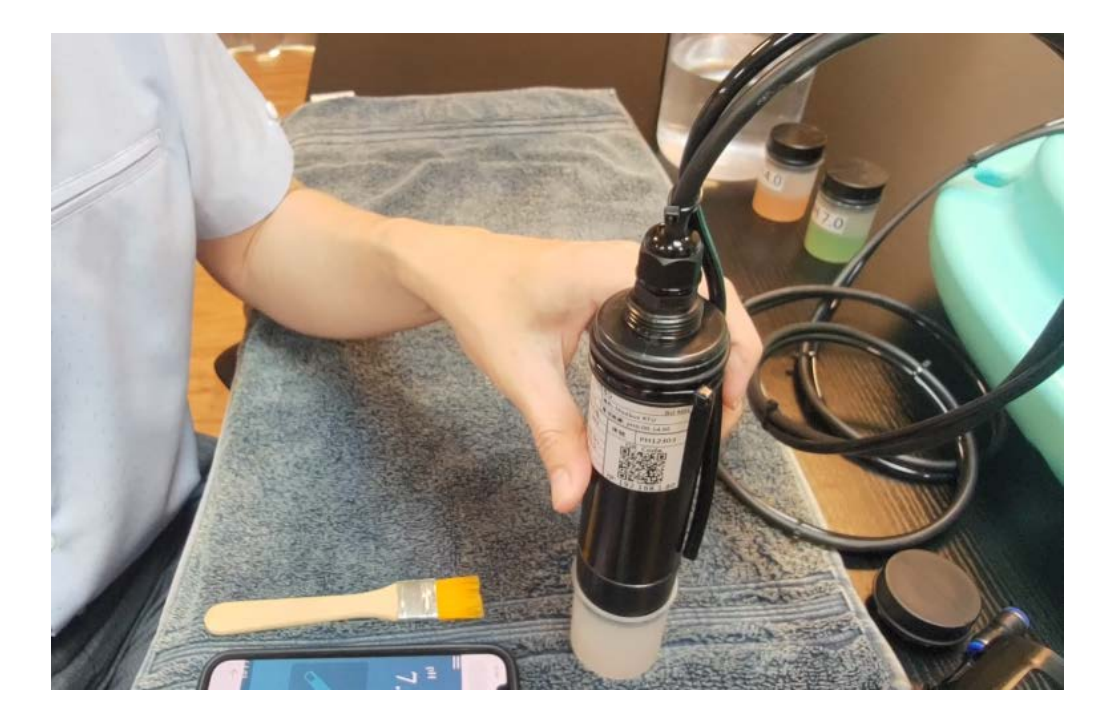

## 4-3 清水沖洗

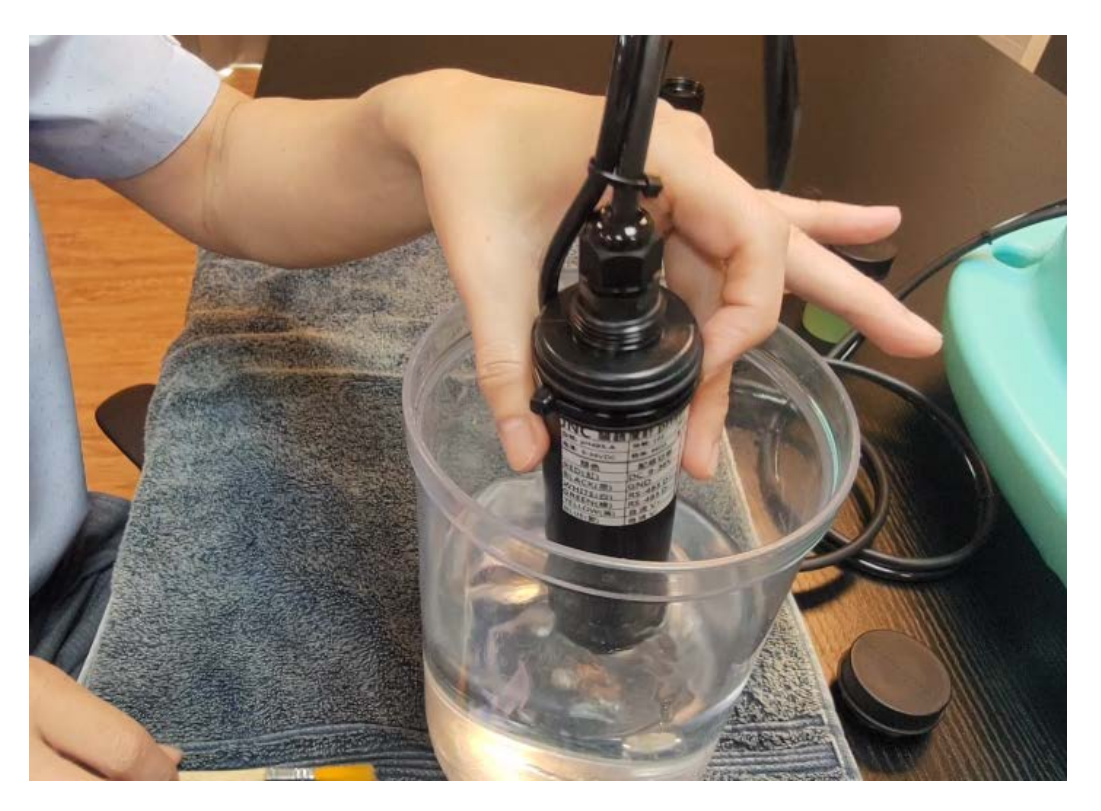

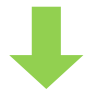

配合軟刷清洗玻璃球及塩橋

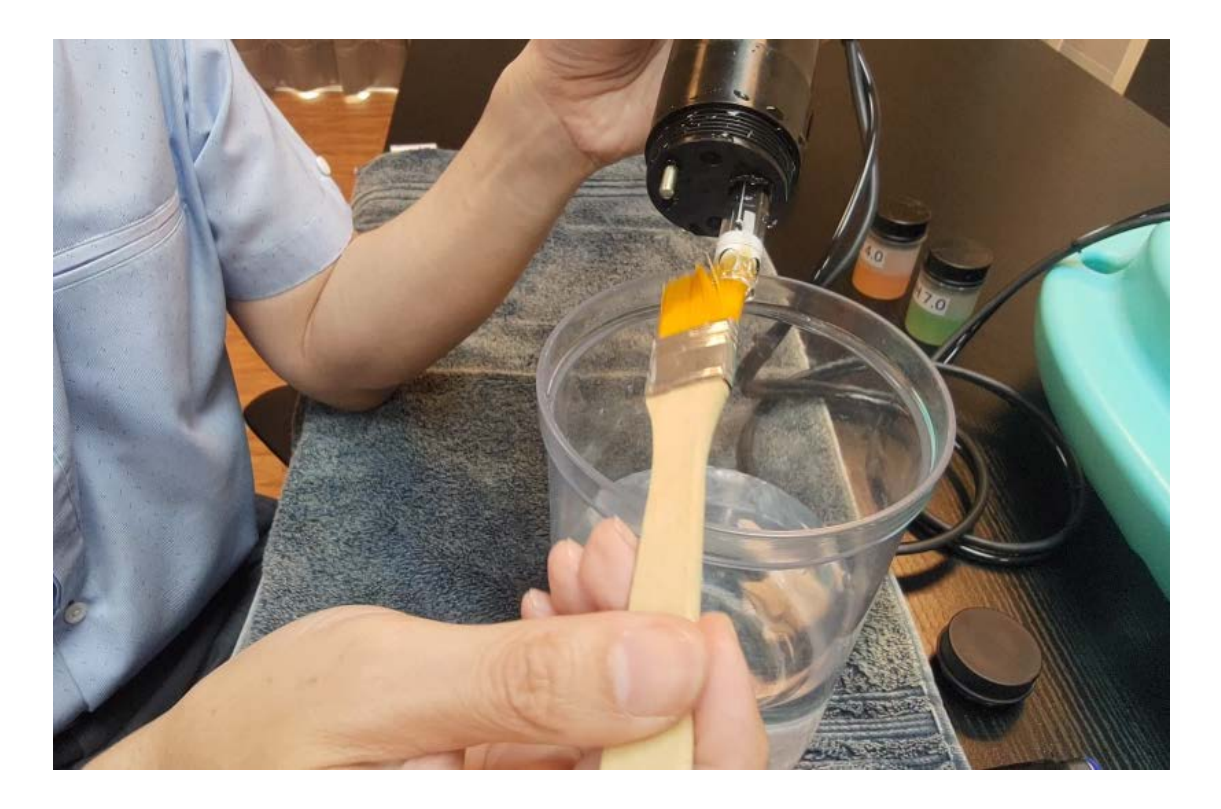

## 4-4 裝回噴頭

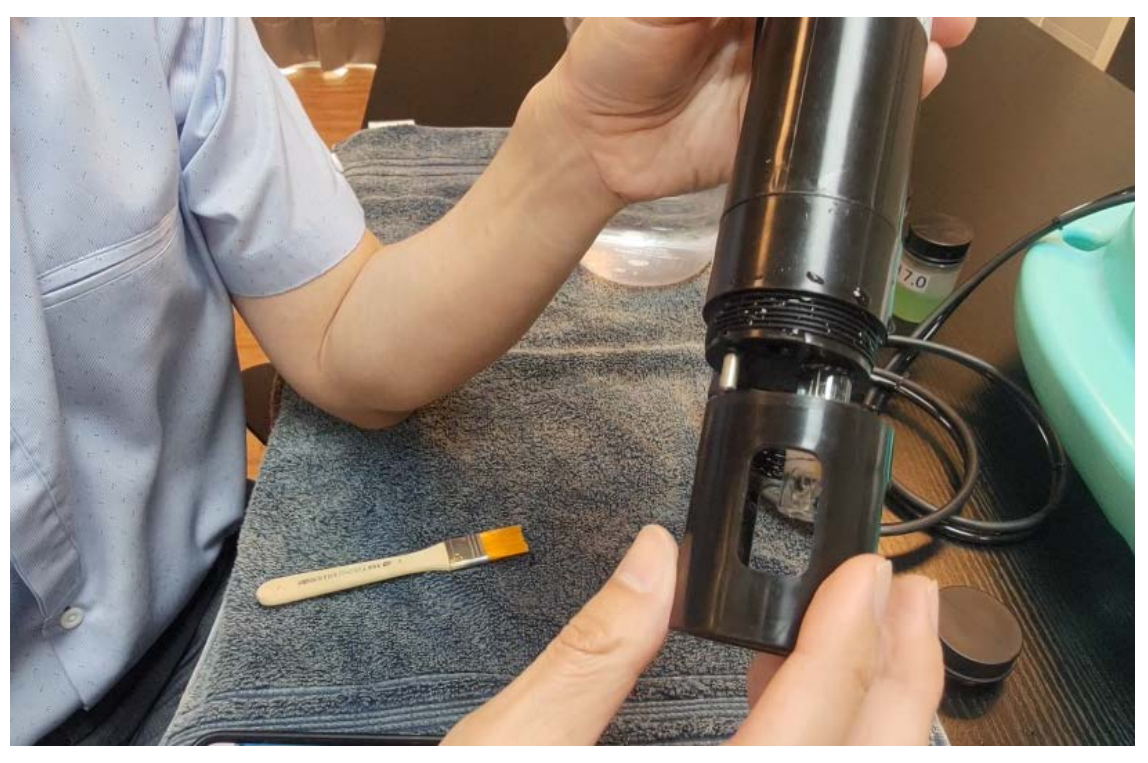

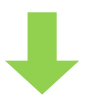

#### 確認噴頭是否對準玻璃球面

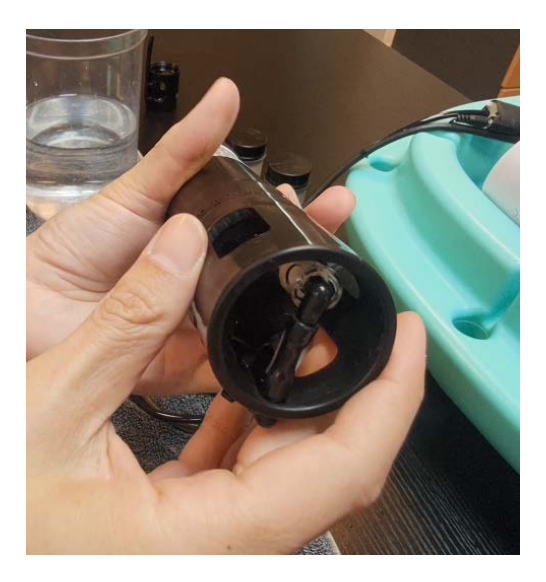

#### 裝回空氣管後完成

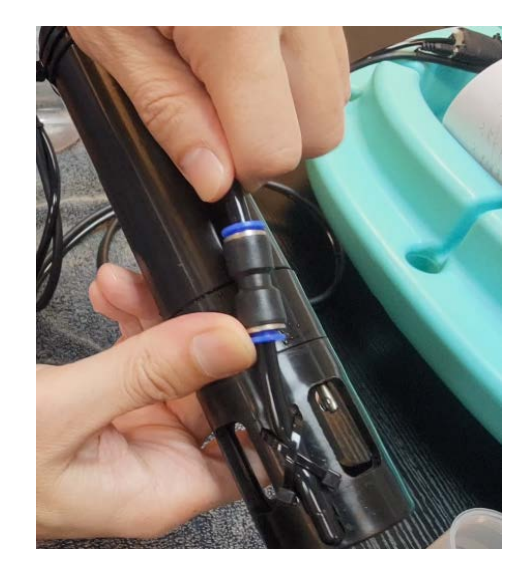

# 五、校正說明

5-1 手機連上 Wi-Fi (產品序號)

產品序號標示於感測器貼紙上

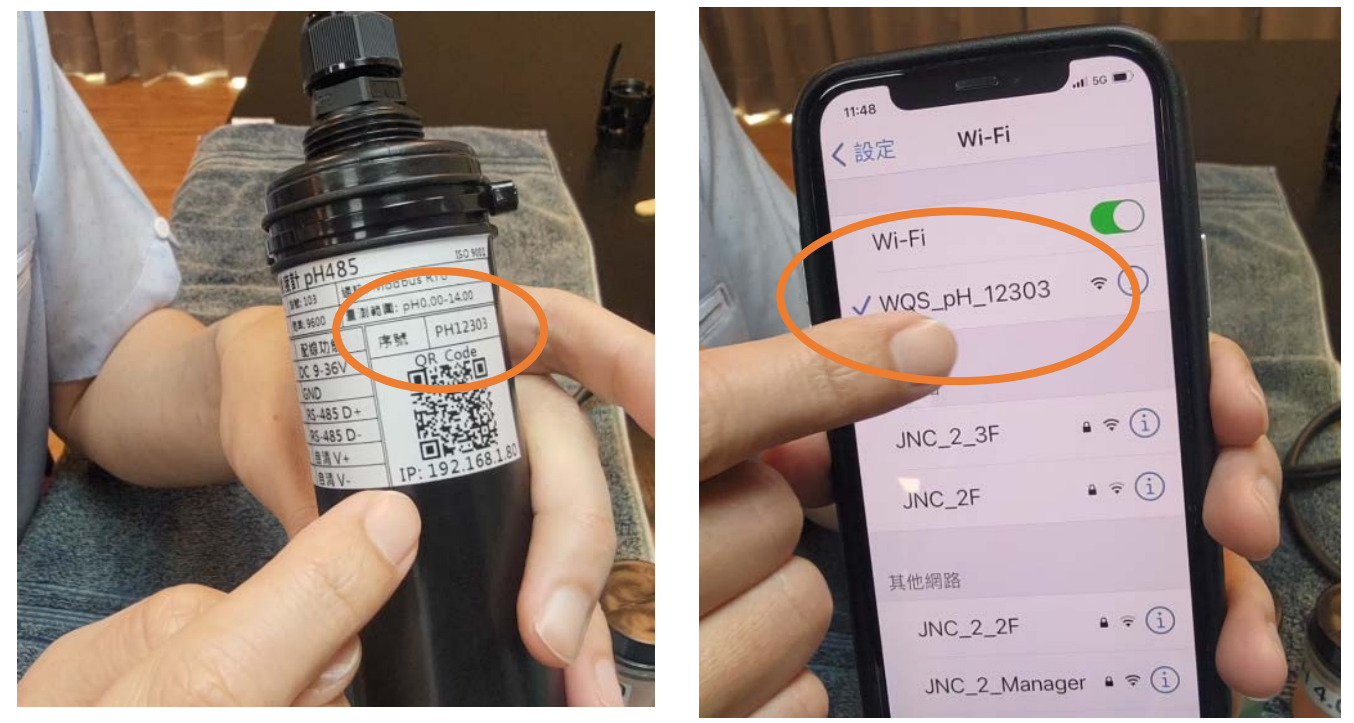

5-2 開啟 Google 瀏覽器,網址為(192.168.1.80)

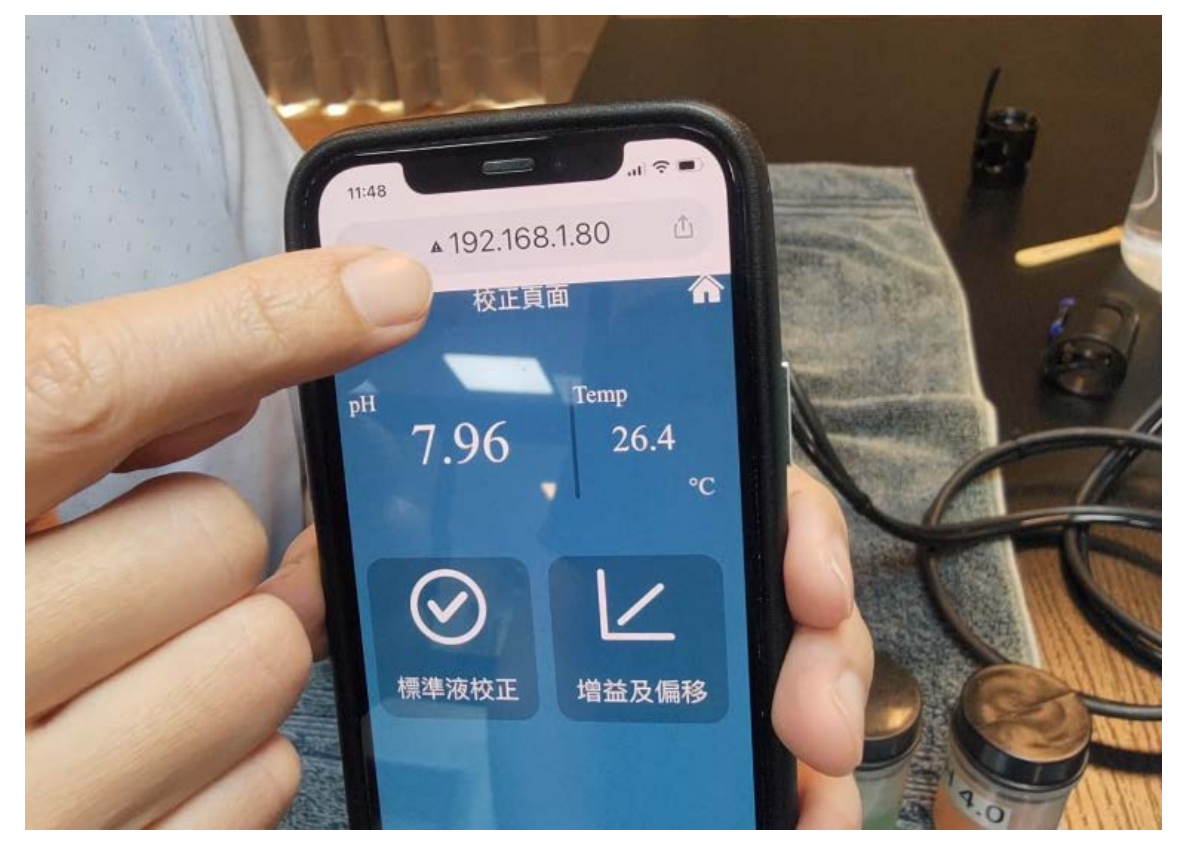

#### 5-3 進入校正畫面(標準液校正)

點擊 pH 數值進入校正頁

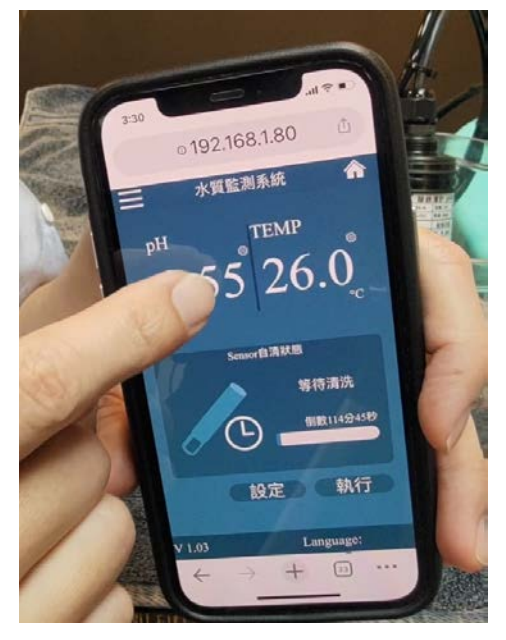

點擊標準液校正

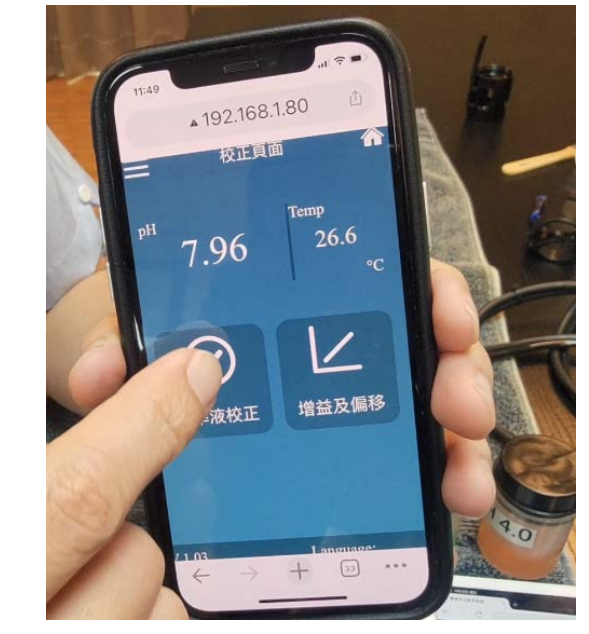

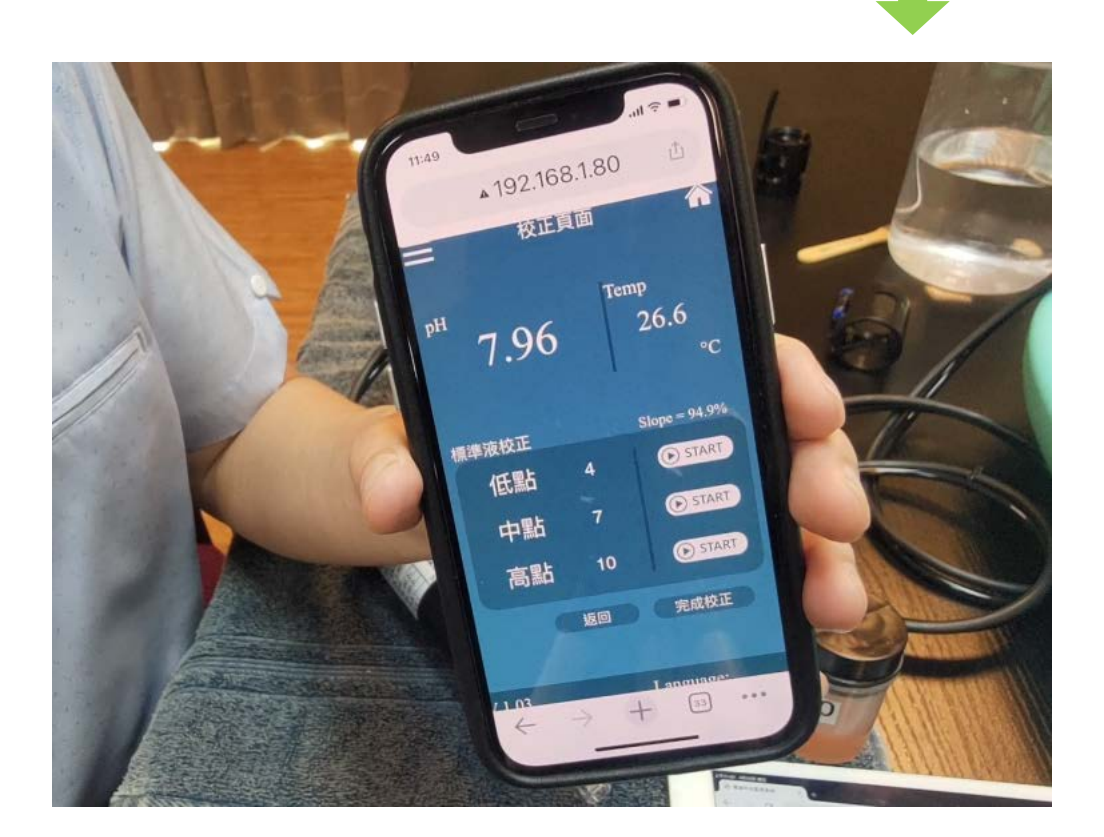

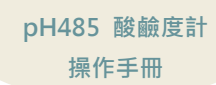

## 5-4 拆下噴頭

頂住藍色機關,將空氣管取出

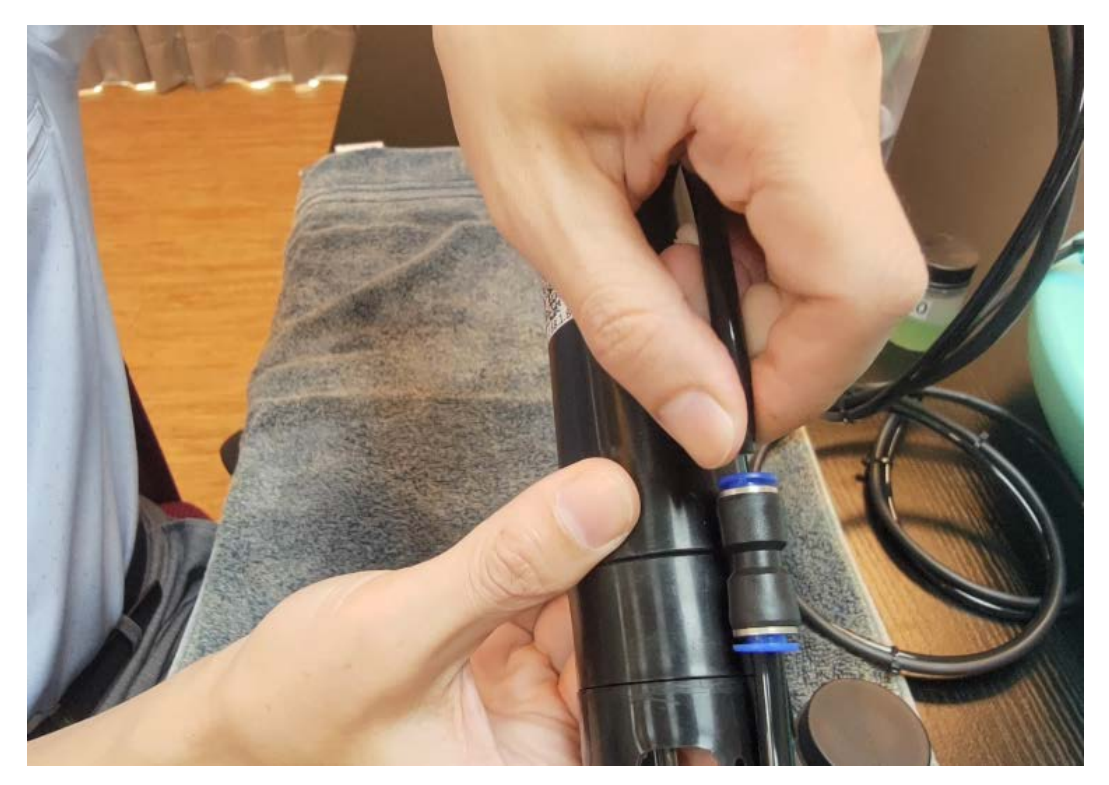

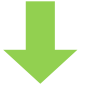

旋轉噴頭並取下

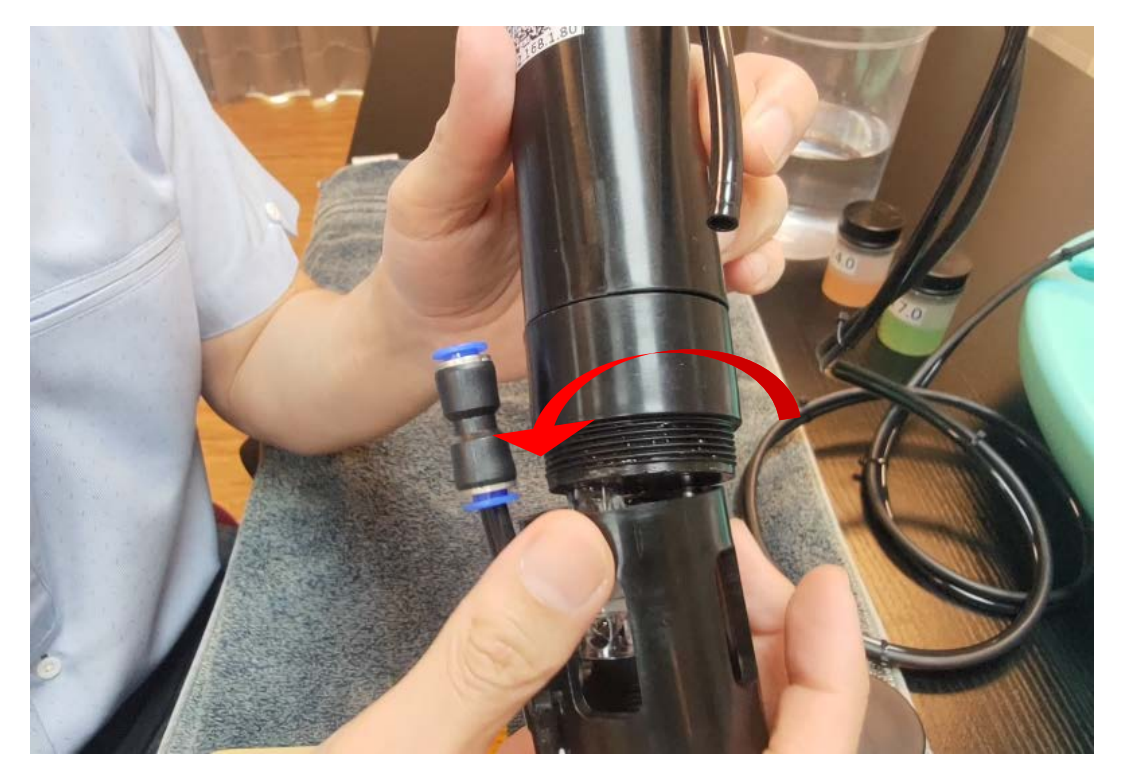

## 5-5 裝上 pH 7 校正瓶執行校正

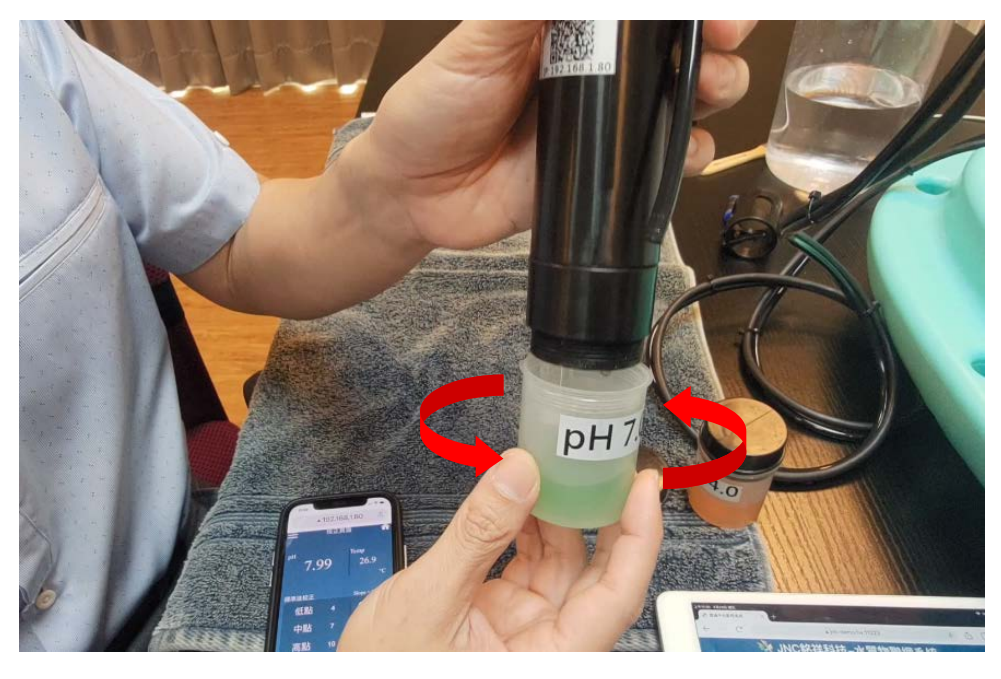

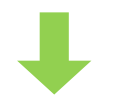

等待數值穩定於7左右

### 按下中點7的START 按鈕

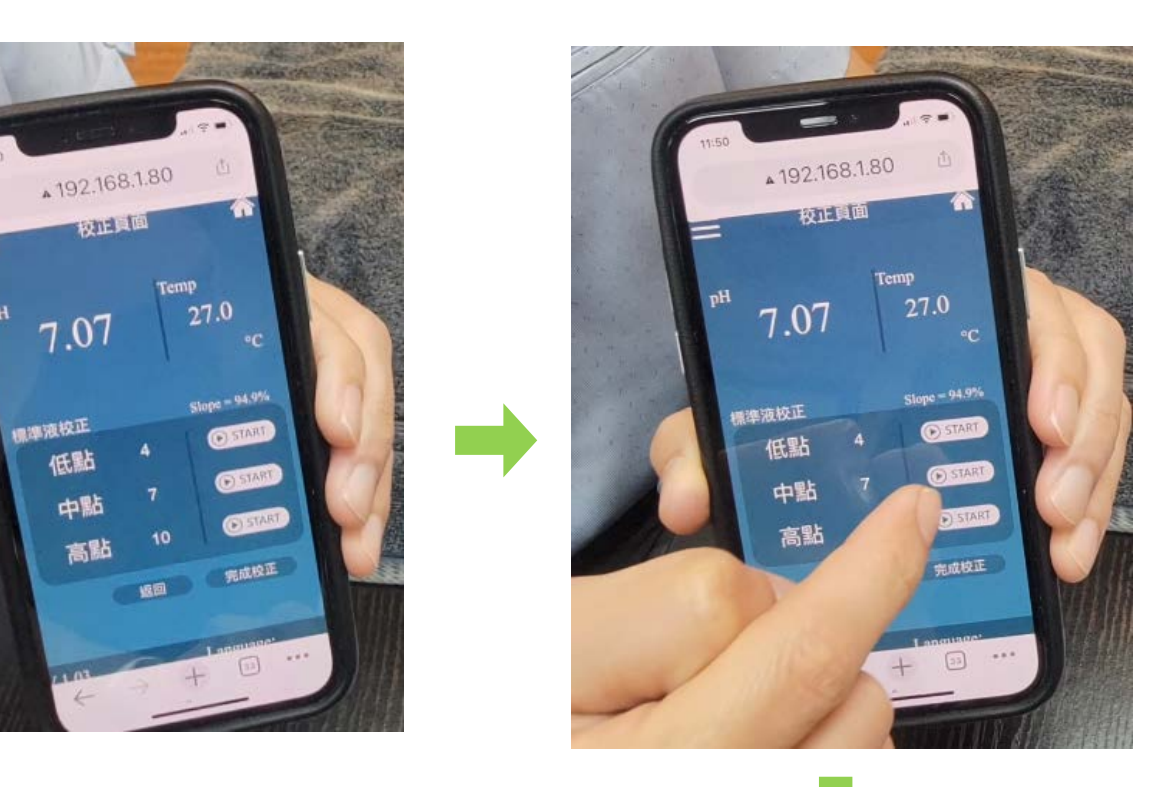

靜待校正秒數結束後,即完成 pH7 的校正

## 5-6 裝上 pH 4 校正瓶執行校正

#### 若要接續校正 pH4 · 請先稍微用清水沖洗

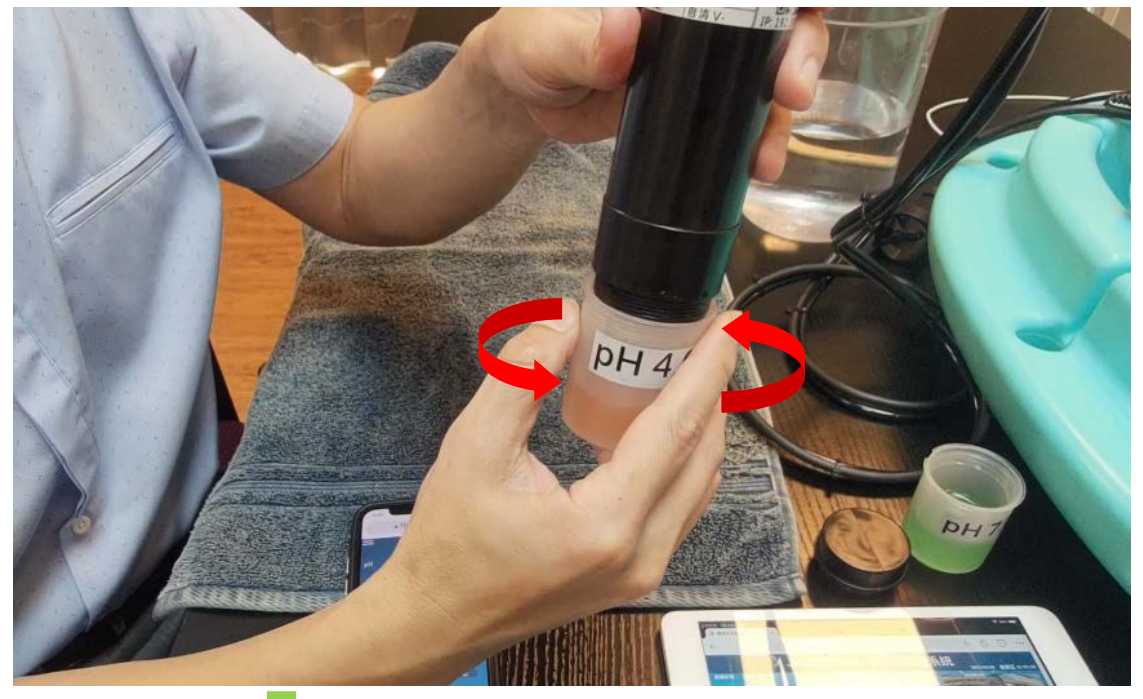

等待數值穩定於4左右

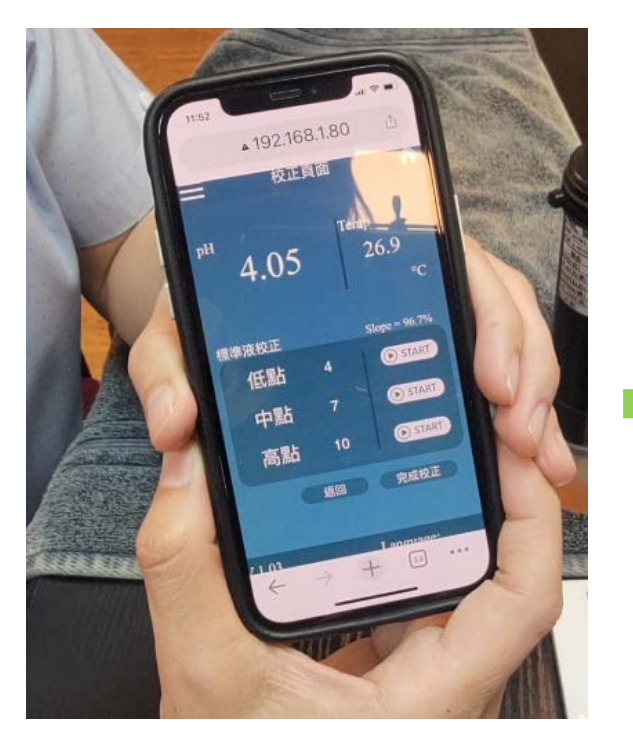

#### 按下低點 4 的 START 按鈕

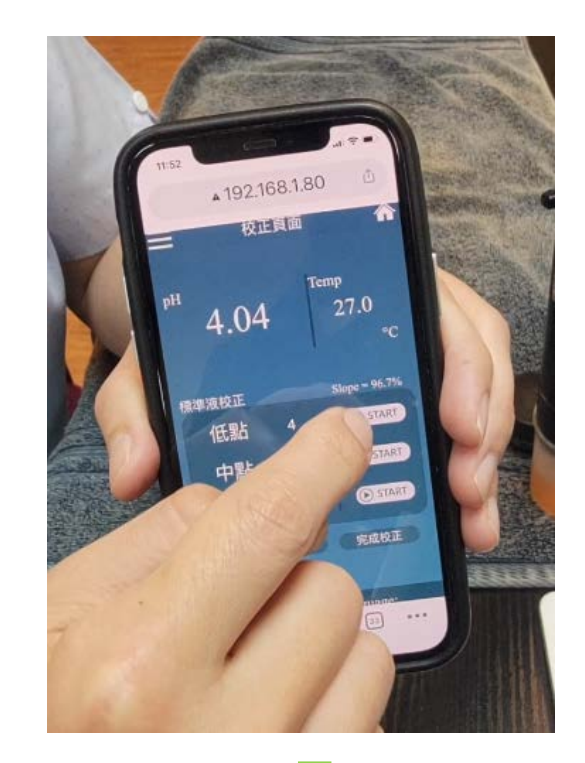

靜待校正秒數結束後,即完成 pH4 的校正

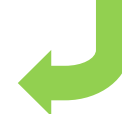

#### 5-7 亦可輸入樣品濃度執行校正

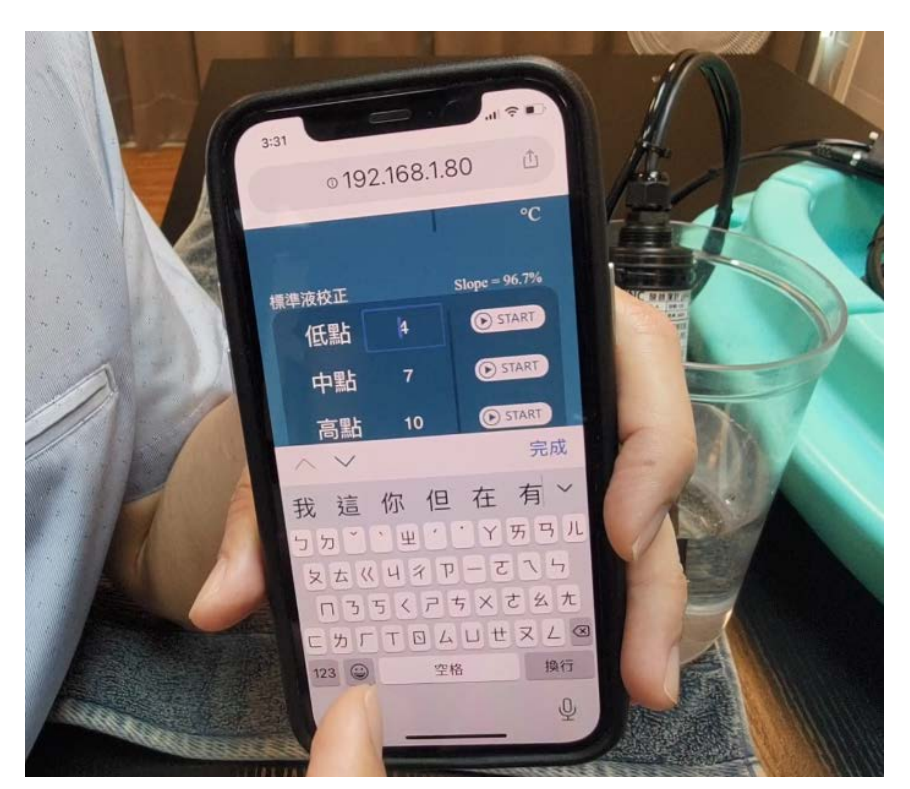

5-8 查看斜率

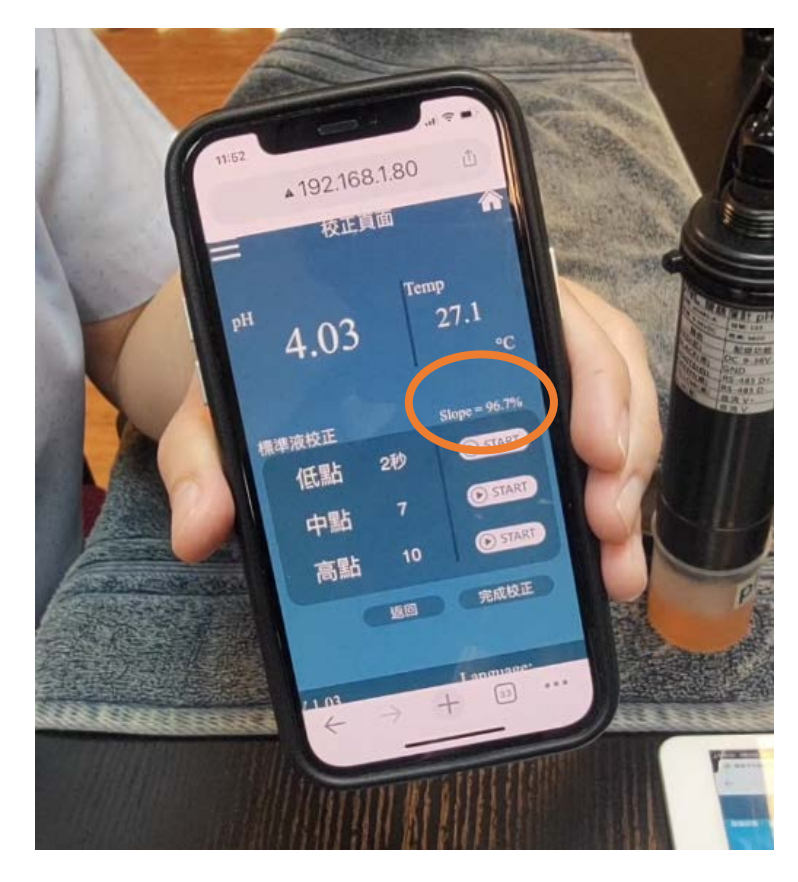

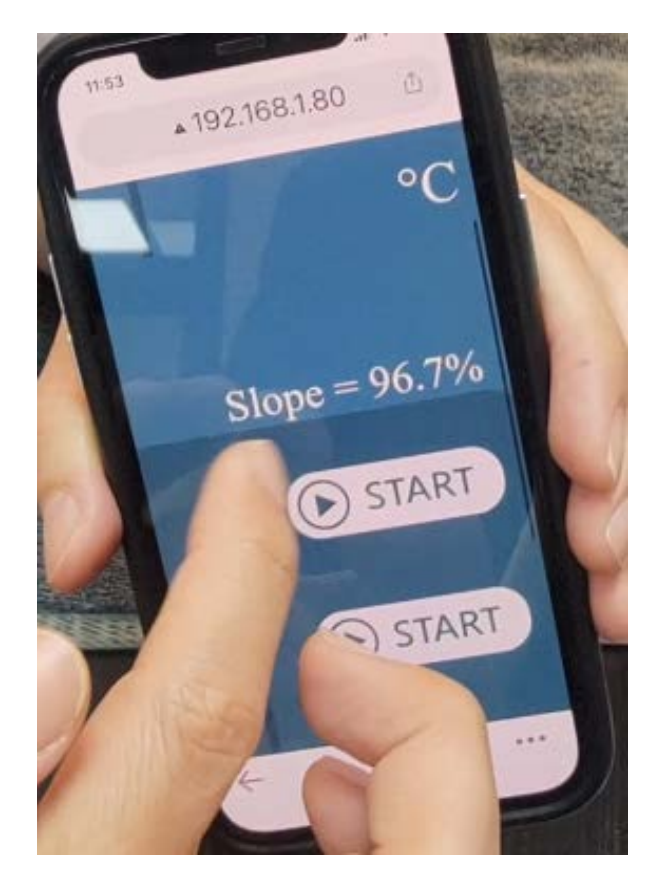

## 5-9 装回噴頭

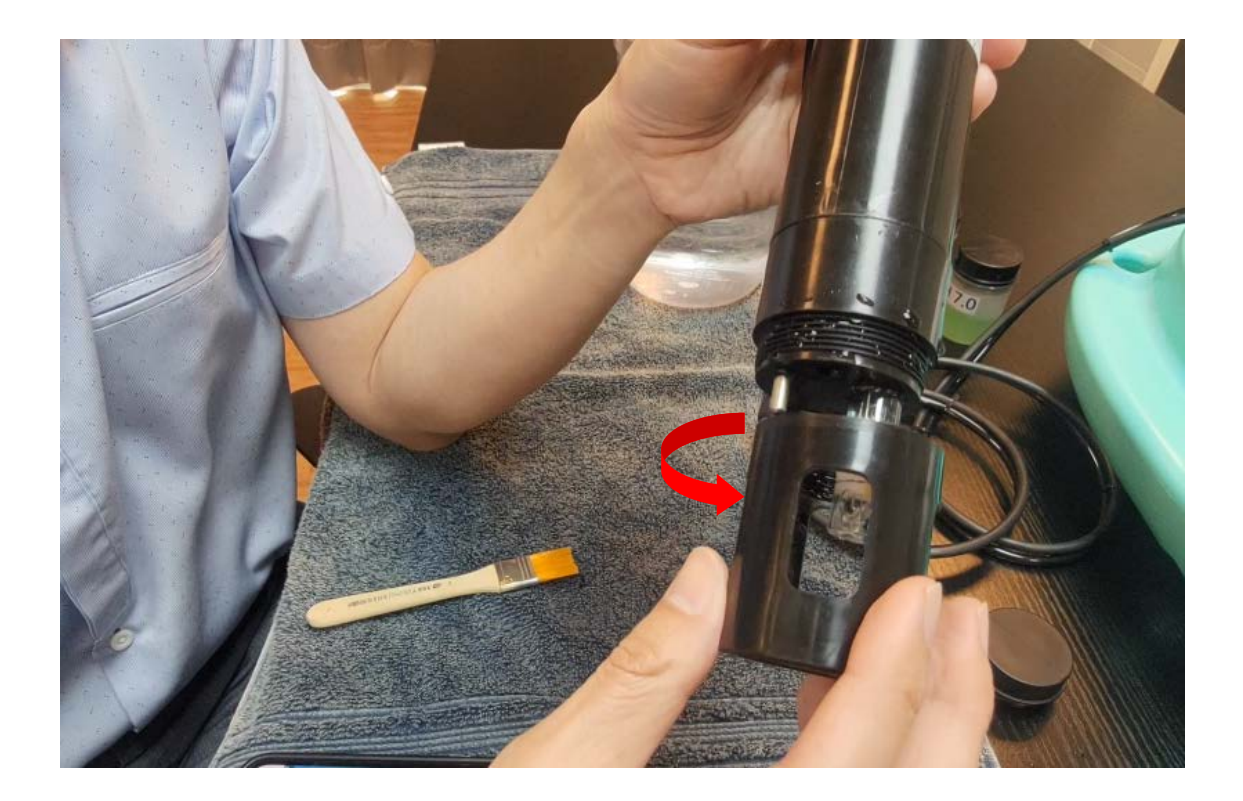

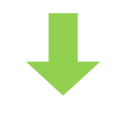

## 確認噴頭是否對準玻璃球面

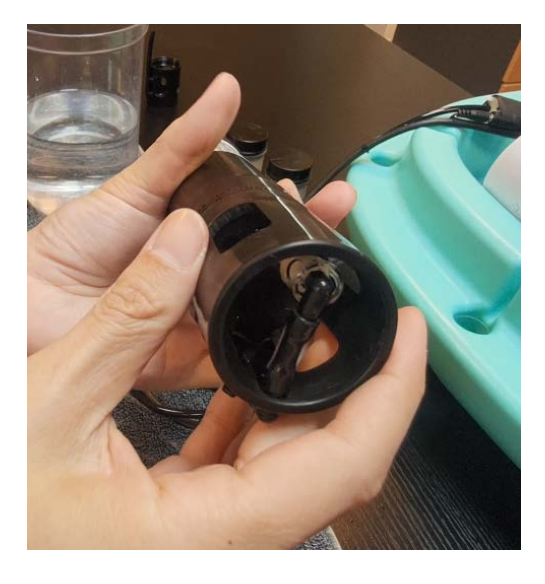

裝回空氣管後完成

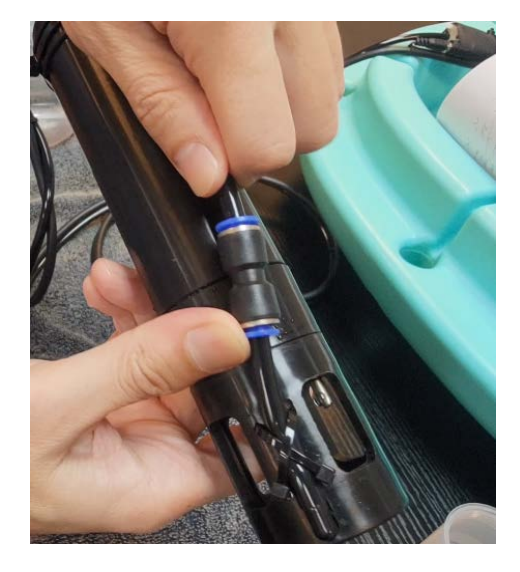

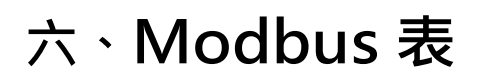

|               |        | Function 3 to Read/Function 6 to write |                       |         |          |                                                                      |  |  |  |  |  |  |  |
|---------------|--------|----------------------------------------|-----------------------|---------|----------|----------------------------------------------------------------------|--|--|--|--|--|--|--|
|               | 位址     | 設定值                                    | 項目                    | 類型      | R/W      | 備註                                                                   |  |  |  |  |  |  |  |
|               | 0x0000 | 400001                                 | pH即時值                 | INT16   | R        | Value/100                                                            |  |  |  |  |  |  |  |
|               | 0x0001 | 400002                                 | 溫度即時值                 | INT16   | R        | Value/10                                                             |  |  |  |  |  |  |  |
|               | 0x000A | 400011                                 | 溫度即時值                 | INT16   | R        | Value/10                                                             |  |  |  |  |  |  |  |
|               | 0x000C | 400013                                 | 當前電極電位<br>(Float 低位元) | FLOAT   | R        | Unit : mV                                                            |  |  |  |  |  |  |  |
|               | 0x000D | 400014                                 | 當前電極電位<br>(Float 高位元) | FLOAT R |          | Unit : mV                                                            |  |  |  |  |  |  |  |
|               | 0x0015 | 400022                                 | RS485站號               | INT16   | R/W      | 可設定:1~254                                                            |  |  |  |  |  |  |  |
|               | 0x0016 | 400023                                 | RS485傳輸速率             | INT16   | R/W      | B2400=0,B4800=1,B9600=2,<br>B19200=3,B38400=4,<br>B57600=5,B115200=6 |  |  |  |  |  |  |  |
|               | 0x001E | 400031                                 | pH即時值<br>(Float 低位元)  | FLOAT   | R        |                                                                      |  |  |  |  |  |  |  |
|               | 0x001F | 400032                                 | pH即時值<br>(Float 高位元)  | FLOAT   | R        |                                                                      |  |  |  |  |  |  |  |
|               | 0x0020 | 400033                                 | 溫度即時值<br>(Float 低位元)  | FLOAT   | R        |                                                                      |  |  |  |  |  |  |  |
|               | 0x0021 | 400034                                 | 溫度即時值<br>(Float 高位元)  | FLOAT   | R        |                                                                      |  |  |  |  |  |  |  |
|               | 0x0030 | 400049                                 | 感測器狀態                 | INT16   | R        | 0:數值讀取中 / 1:自清中<br>2:數值 Keep 中 / 3:校正中                               |  |  |  |  |  |  |  |
| 0x0031 400050 |        | 電極Slope                                | INT16 R               |         | Value/10 |                                                                      |  |  |  |  |  |  |  |
| 0x0032 400051 |        | 400051                                 | 溫度Slope               | INT16   | R        | Value/10                                                             |  |  |  |  |  |  |  |

|               |                    | Functio               | on (04H) |     |           |
|---------------|--------------------|-----------------------|----------|-----|-----------|
| 位址            | 設定值                | 項目                    | 類型       | R/W | 備註        |
| 0x0000        | 300001             | 即時值                   | INT16    | R   | Value/100 |
| 0x0001        | 300002             | 溫度即時值                 | INT16    | R   | Value/10  |
| 0x000A        | 300011             | 溫度即時值                 | INT16    | R   | Value/10  |
| 0x000C 300014 |                    | 當前電極電位<br>(Float 低位元) | FLOAT    | R   | Uint : mV |
| 0x000D        | 300015             | 當前電極電位<br>(Float 高位元) | FLOAT    | R   | Uint : mV |
| 0x001E        | 300031             | pH即時值<br>(Float 低位元)  | FLOAT    | R   |           |
| 0x001F        | 300032             | pH即時值<br>(Float 高位元)  | FLOAT    | R   |           |
| 0x0020        | 300033             | 溫度即時值<br>(Float 低位元)  | FLOAT    | R   |           |
| 0x0021        | 300034             | 溫度即時值<br>(Float 高位元)  | FLOAT    | R   |           |
|               | Fu                 | 5 to write            |          |     |           |
| 位址 設定值 項目     |                    |                       | 類型       | R/W | 備註        |
| 0x0000        | 0x0000 000001 自清開關 |                       | On / off | R/W |           |

※韌體版本為 v1.04 含以上,符合上述 Modbus 表。

# 七、Modbus 字節格式說明

## 7.1 INT16 讀取即時值(Function03)

| 協議格式說明 |         |          |           |      |                |       |         |      |  |  |
|--------|---------|----------|-----------|------|----------------|-------|---------|------|--|--|
|        | 設備站號    | Function | 起始位址      |      | 數據個數<br>(Word) |       | 16 CRC碼 |      |  |  |
| 主機指令   | Address | 0x03     | 0x00 0x00 |      | 0x00           | 0x01  | CRC0    | CRC1 |  |  |
|        | 設備站號    | Function | 數據        | 數據字節 |                | 물數據   | 16 C    | RC碼  |  |  |
| 從機回覆   | Address | 0x03     | 數據個數*2    |      | ByteH          | ByteL | CRC0    | CRC1 |  |  |

通訊範例

|      | 設備站號 | Function | 起始位址 |      | 數據<br>(Wo | 個數<br>ord) | 16 C      | RC碼  |
|------|------|----------|------|------|-----------|------------|-----------|------|
| 主機指令 | 0x32 | 0x03     | 0x00 | 0x00 | 0x00      | 0x01       | 0x81 0xC9 |      |
|      | 設備站號 | Function | 數據字節 |      | 感測器       | 器數據        | 16 C      | RC碼  |
| 從機回覆 | 0x32 | 0x03     | 0x02 |      | 0x02      | 0xC6       | 0x3D      | 0x72 |

將感測器數據位 0x02C6(16 進制)轉為 10 進制格式為 710 · 依照小數位兩位則為 710/100=7.1 ·

得 pH 為 7.1。

#### 7.2 Float 讀取即時值(Function03)

| 協議格式說明 |         |          |           |  |                       |       |         |      |  |  |  |
|--------|---------|----------|-----------|--|-----------------------|-------|---------|------|--|--|--|
|        | 設備站號    | Function | 起始位址      |  | ⊥址    數據<br>□址    (Wo |       | 16 CRC碼 |      |  |  |  |
| 主機指令   | Address | 0x03     | 0x00 0x00 |  | 0x00                  | 0x02  | CRC0    | CRC1 |  |  |  |
|        | 設備站號    | Function | 數據字節      |  | 感測器數據                 |       | 16 C    | RC碼  |  |  |  |
| 從機回覆   | Address | 0x03     | 數據個數*2    |  | WordL                 | WordH | CRC0    | CRC1 |  |  |  |

通訊範例

|      | 設備站號 | Function | 起始位址      |      | 數據個數(Word) |      |      | 16 CRC碼 |      |      |
|------|------|----------|-----------|------|------------|------|------|---------|------|------|
| 主機指令 | 0x32 | 0x03     | 0x00 0x1E |      | 0x         | 00   | 0x02 |         | 0xA1 | 0xCE |
|      | 設備站號 | Function | 數據        | 數據字節 |            | 感測器  |      |         | 16 C | RC碼  |
| 從機回覆 | 0x32 | 0x03     | 0x04      |      | 0x38       | 0xAC | 0x40 | 0xE3    | 0x46 | 0x94 |

將感測器數據位 0x38AC40E3 數值重新排列,使數據位元組互換使數值為高位元組在前低位元組 在後 0x40E338AC,之後直接轉 Float 為 7.10,得 pH 為 7.10。

可參考線上轉換工具:<u>https://gregstoll.com/~gregstoll/floattohex/</u>

## 7.3 INT16 讀取即時值(Function04)

| 協議格式說明 |         |          |        |           |                |       |         |      |  |  |  |
|--------|---------|----------|--------|-----------|----------------|-------|---------|------|--|--|--|
|        | 設備站號    | Function | 起始位址   |           | 數據個數<br>(Word) |       | 16 CRC碼 |      |  |  |  |
| 主機指令   | Address | 0x04     | 0x00   | 0x00 0x00 |                | 0x01  | CRC0    | CRC1 |  |  |  |
|        | 設備站號    | Function | 數據字節   |           | 感測器數據          |       | 16 CRC碼 |      |  |  |  |
| 從機回覆   | Address | 0x04     | 數據個數*2 |           | ByteH          | ByteL | CRC0    | CRC1 |  |  |  |

通訊範例

|      | 設備站號 | Function | 起始位址 |      | 數據<br>(Wo | 個數<br>ord) | 16 C | RC碼  |
|------|------|----------|------|------|-----------|------------|------|------|
| 主機指令 | 0x32 | 0x04     | 0x00 | 0x00 | 0x00      | 0x01       | 0x34 | 0x09 |
|      | 設備站號 | Function | 數據字節 |      | 感測器       | 물數據        | 16 C | RC碼  |
| 從機回覆 | 0x32 | 0x04     | 0x   | 02   | 0x02      | 0xC6       | 0x3C | 0x06 |

將感測器數據位 0x02C6(16 進制)轉為 10 進制格式為 710 · 依照小數位兩位則為 710/100=7.1 ·

得 pH 為 7.1。

## 7.4 Float 讀取即時值(Function04)

| 協議格式說明 |         |          |        |           |                |       |         |      |  |  |
|--------|---------|----------|--------|-----------|----------------|-------|---------|------|--|--|
|        | 設備站號    | Function | 起始位址   |           | 數據個數<br>(Word) |       | 16 CRC碼 |      |  |  |
| 主機指令   | Address | 0x04     | 0x00   | 0x00 0x00 |                | 0x02  | CRC0    | CRC1 |  |  |
|        | 設備站號    | Function | 數據字節   |           | 感測器數據          |       | 16 C    | RC碼  |  |  |
| 從機回覆   | Address | 0x04     | 數據個數*2 |           | WordL          | WordH | CRC0    | CRC1 |  |  |

通訊範例

|      | 設備站號 | Function | 起始位址      |      | 數據個數(Word) |      |      | 16 CRC碼 |      |      |
|------|------|----------|-----------|------|------------|------|------|---------|------|------|
| 主機指令 | 0x32 | 0x04     | 0x00 0x1E |      | 0x         | 00   | 0x02 |         | 0x14 | 0x0E |
|      | 設備站號 | Function | 數據        | 數據字節 |            | 感測器  |      |         | 16 C | RC碼  |
| 從機回覆 | 0x32 | 0x04     | 0x        | 04   | 0x38       | 0x62 | 0x40 | 0xE3    | 0x24 | 0x70 |

將感測器數據位 0x386240E3 數值重新排列 · 使數據位元組互換使數值為高位元組在前低位元組

在後 0x40E33862、之後直接轉 Float 為 7.10、得 pH 為 7.10。

可參考線上轉換工具:https://gregstoll.com/~gregstoll/floattohex/

## 7.5 執行自清(Function05)

| 協議格式說明 |         |          |        |      |       |       |         |      |  |  |  |  |
|--------|---------|----------|--------|------|-------|-------|---------|------|--|--|--|--|
|        | 設備站號    | Function | 起始位址   |      | 控制位   | 補碼    | 16 CRC碼 |      |  |  |  |  |
| 主機指令   | Address | 0x05     | 0x00   | 0x00 | 0xFF  | 0x00  | CRC0    | CRC1 |  |  |  |  |
|        | 設備站號    | Function | 數據字節   |      | 感測器數據 |       | 16 CRC碼 |      |  |  |  |  |
| 從機回覆   | Address | 0x05     | 數據個數*2 |      | ByteH | ByteL | CRC0    | CRC1 |  |  |  |  |

通訊範例

|      | 設備站號 | Function | 位址   |      | 控制位  | 補碼   | 16 CRC碼 |      |
|------|------|----------|------|------|------|------|---------|------|
| 主機指令 | 0x32 | 0x05     | 0x00 | 0x00 | 0xFF | 0x00 | 0x89    | 0xF9 |
|      | 設備站號 | Function | 位址   |      | 控制位  | 補碼   | 16 CRC碼 |      |
| 從機回覆 | 0x32 | 0x05     | 0x00 | 0x00 | 0xFF | 0x00 | 0x89    | 0xF9 |

控制位寫入 0xFF 即開始進行自清動作。

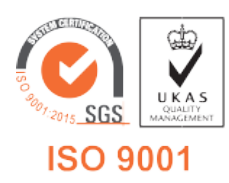

V1.09 2022/09/12

717 台南市仁德區文華路 3 段 428 巷 33 號 統編 28529427 電話:+886-6-311-0008 http:/www.jnc-tec.com.tw 傳真:+886-6-311-0522 Email:jnc.jnc@msa.hinet.net 文案內容本公司保有修改權利, 恕不另行通知